## Návod na prihlásenie/odhlásenie stravy

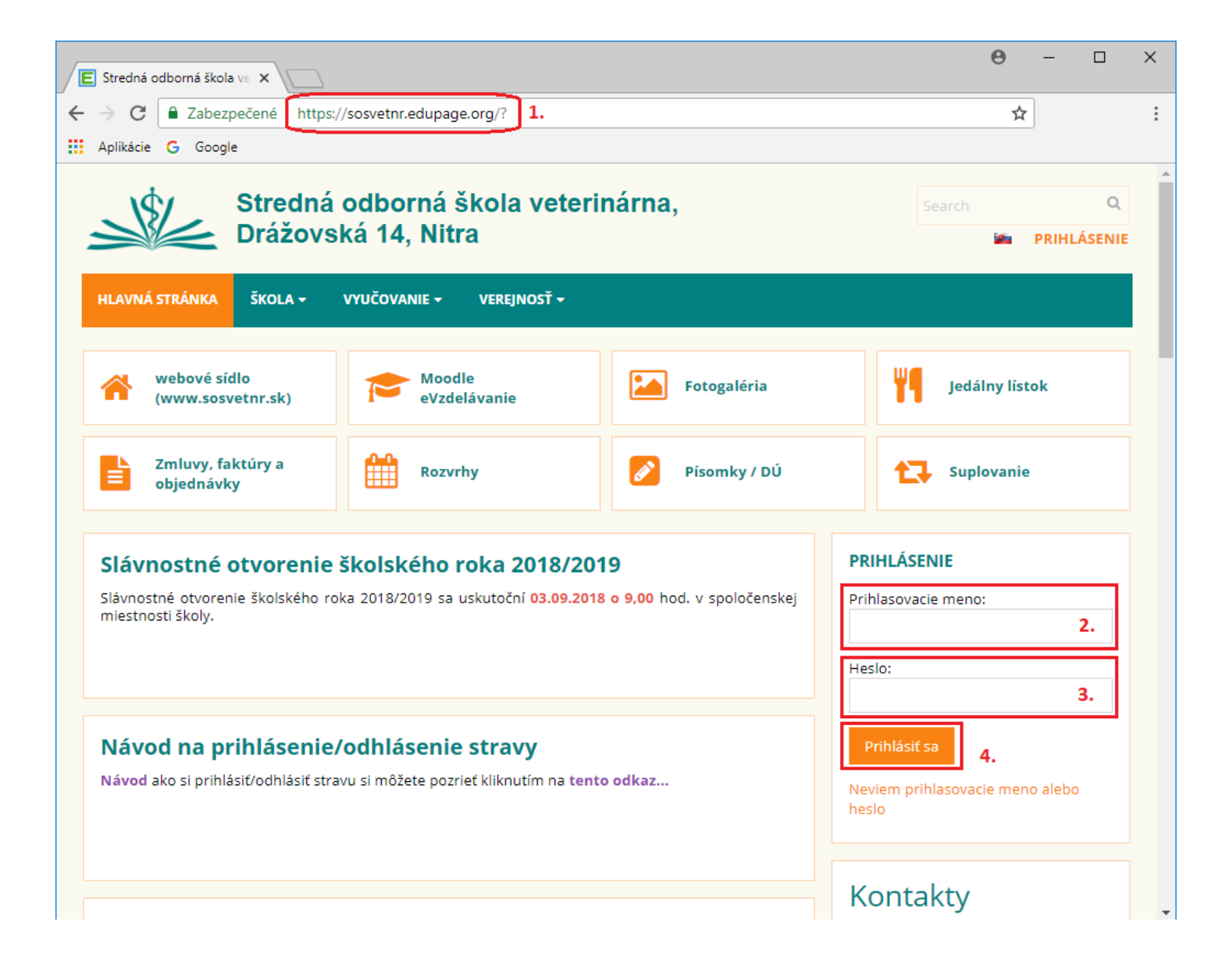

- 1. Do prehliadača zadáme adresu "sosvetnr.edupage.org"
- 2. Zadáme svoje "Prihlasovacie meno"
- 3. Zadáme svoje "Heslo"
- 4. Klikneme na tlačidlo "Prihlásiť sa"

| E Stredná odborná šk                             | ola ve 🗙 🚺        |                               |                 |               |                                    |                |                      | <b>θ</b> − □ ×          |
|--------------------------------------------------|-------------------|-------------------------------|-----------------|---------------|------------------------------------|----------------|----------------------|-------------------------|
| $\leftarrow$ $\rightarrow$ C $\blacksquare$ Zabe | ezpečené   https: | //sosvetnr.edu                | page.org/user/  |               |                                    |                |                      | ☆ :                     |
| 👖 Aplikácie <b>G</b> Goo                         | ogle              |                               |                 |               |                                    |                |                      |                         |
| ≡ Štart                                          |                   |                               |                 |               |                                    | 🔍 🖂            | 5 <b>?</b> Pomo      | DC Ste prihlásený ako 🗸 |
| 🗙 Úvod                                           | 📩 Rozvrh dne      | s 31.08.                      |                 |               |                                    |                |                      |                         |
| 🔀 Notifikácie                                    |                   |                               |                 |               |                                    | 6              | 7                    | D prestávka<br>17:05    |
| 💼 Web stránka                                    |                   |                               |                 |               |                                    |                |                      | Nora                    |
| 😑 Triedna kniha                                  | 8:00 - 8:45       | 8:55 - 9:40                   | 9:50 - 10:35    | 10:50 - 11:35 | 11:45 - 12:30                      | 13:00 - 13:45  | 13:50 - 14:35        | zajtra: Drahoslava      |
| 🔞 Známky                                         | zadajte čo chce   | te pridať                     |                 |               |                                    |                |                      |                         |
| 일 Učivo                                          |                   |                               |                 |               |                                    |                |                      |                         |
| Výsledky                                         |                   | - nróin (                     |                 |               |                                    |                | _                    |                         |
| 前 Vyučovanie >                                   |                   | iedna kniha                   |                 |               |                                    |                |                      |                         |
| 臭 Komunikácia                                    |                   | Ankoty                        | Konzultačná     |               | C   3, I.C, I.I<br>alchá   0k 03 0 | D, II.A, II.B, |                      |                         |
| 5. b)                                            | INASIEIIKA PI     | atoy Ankety                   | hodiny          | jed           |                                    | 5.2010         | $\frown$             |                         |
|                                                  |                   |                               | annacy novy ro. | J             |                                    |                | (A <sup>*</sup> ) Zr | námky                   |
|                                                  |                   |                               |                 |               |                                    |                | $\overline{}$        |                         |
|                                                  |                   |                               |                 | ^             |                                    |                | п                    |                         |
|                                                  |                   | Vástenka<br>Zatiaľ žiadne spr | ávy             | Sci s         | kolská jedále                      | ň <b>5.a)</b>  |                      | ýsledky                 |
|                                                  |                   |                               |                 |               |                                    | _              |                      |                         |

- V hlavnej časti okna klikneme na tlačidlo "Školská jedáleň" (5.a) alebo
  - v ľavom menu klikneme na "Komunikácia" (5.b)
  - v zobrazenom submenu klikneme na "Školská jedáleň" (5.c)

| E Stredná odborná ši                                 | ikola ve 🗙 📃         |                                                                                                    |                                                                                                    |        |                            |                              |                                              | Θ –                                                     |         |
|------------------------------------------------------|----------------------|----------------------------------------------------------------------------------------------------|----------------------------------------------------------------------------------------------------|--------|----------------------------|------------------------------|----------------------------------------------|---------------------------------------------------------|---------|
| $\leftrightarrow$ $\rightarrow$ C $\blacksquare$ Zab | pezpečené   https:// | /sosvetnr.edupage.                                                                                                    | org/menu/                                                                                                    |        |                            |                              |                                              | \$                                                      |         |
| 🔛 Aplikácie G Go                                     | ogle                 |                                                                                                    |                                                                                                    |        |                            |                              |                                              |                                                         |         |
| ≡ Štart                                              |                      |                                                                                                    |                                                                                                    |        | 9                          | D 🖂                          | 5 <b>?</b> Pomo                              | C Ste prihlásený a                                      | ko      |
| 🛨 Úvod                                               |                      | 6. a)                                                                                                    |                                                                                                    | Jedálr | ny lístok                  |                              | 6. b)                                        | )                                                       |         |
| Notifikácie                                          |                      | •                                                                                                    | 3.9                                                                                                    | .2018  | - 9.9.20                   | 18                           |                                              |                                                         |         |
| Meb stránka                                          | Deň                  |                                                                                                    | Raňaikv                                                                                                    |        | Alergény                   | Hmotne                       | osti                                         | Obiednávky                                              | 1       |
| Triedna kniha                                        | Pondelo<br>3.9.2018  | ik<br>B                                                                                                    |                                                                                                    |        | Zatvorené                  |                              |                                              |                                                         |         |
| 😢 Známky                                             | Utorok               | Pečeňový syr (2<br>Zeleninová oblo<br>Žemľa (3 014)                                                                                                    | .098)<br>ha - paprika (2.091)                                                                                                    |        | 1 15                       | 100<br>30<br>100             |                                              | Zrušiť                                                  |         |
| 🎦 Učivo                                              | 4.9.2018             | B<br>Detská výživa (2<br>Čaj a biela káva                                                                                                    | Detská výživa (23.002)<br>Čaj a biela káva (1.118)                                                                                                    |        |                            | 200<br>250                   | (do                                          | 3.9.2018 13:00)                                         |         |
| Výsledky                                             | Streda<br>5.9.2018   | Cereálne výrobl<br>Jogurt ovocný (2<br>8 Rožky grahamo                                                                                                    | Cereálne výrobky s mliekom (2.003)<br>Jogurt ovocný (23.005)<br>Rožky grahamové (3.013)                                                                             |        |                            | 325<br>100                   | (dd                                          | Zrušiť<br>94.9.2018 13:00)                              |         |
| Vyučovanie >                                         |                      | Čaj a mlieko (1.                                                                                                    | Čaj a mlieko (1.114)                                                                                                    |        |                            | 250                          |                                              |                                                         |         |
| 💐 Komunikácia >                                      | Štvrtok<br>6.9.2018  | Rozky (3.012)<br>Maslo a medík (<br>Vianočka (3.015<br>Čaj a mlieko kal                                                                                                    | 2.0017)<br>)<br>:aové (1.117)                                                                                                    |        | 1<br>7<br>1, 3, 7, 15<br>7 | 100<br>40<br>150<br>250      | (do                                          | Zrušiť<br>5.9.2018 13:00)                               |         |
|                                                      | Piatok<br>7.9.2018   | Nátierka syrová<br>Nátierka kuraci<br>Zeleninová oblo<br>Chlieb na raňajk<br>Čaj a biela káva                                                                                                    | s cesnakom (2.040)<br>a (2.025)<br>ha - rajčiaky (2.092)<br>y (3.005)<br>(1.118)                                                                                    |        | 7<br>7, 10<br>1<br>7       | 40<br>40<br>36<br>150<br>250 | (dc                                          | Zrušiť<br>⊎6.9.2018 13:00)                              |         |
|                                                      | Sobota<br>8.9.2018   | 8                                                                                                    | Zatvorené                                                                                                    |        |                            |                              |                                              |                                                         |         |
|                                                      | Nedela<br>9.9.2018   | 2 Zatvorené                                                                                                    |                                                                                                    |        |                            |                              |                                              |                                                         |         |
|                                                      | Deň                  |                                                                                                    | Obed                                                                                                    |        | Alergény                   | Hm                           | otnosti                                      | Objednávky                                              |         |
|                                                      | Pondelok<br>3.9.2018 | Polievka sedliacka (<br>Chlieb k polievke (3<br>Špagety so syrom a<br>Jablká (21.011)<br>Voda s ovocným sin                                                                                                    | olievka sedliacka (5.081)<br>:hlieb k polievke (3.001)<br>ipagety so syrom a kečupom (13.044)<br>abliká (21.011)<br>/oda s ovocným sirupom na báze fruktózy (1.027) |        |                            |                              | 250<br>70<br>350<br>200<br>250               | Zrušiť<br>(do 3.9.2018 7:00)                            | 7. a)   |
|                                                      | Utorok<br>4.9.2018   | Polievka rybacia letná (5.153)<br>Chlieb k polievke (3.001)<br>Kuracie prsia vyprážané (9.025)<br>Zemiaky opekaně I. (16.031)<br>Šalát z hlávkovej kapusty miešaný (24.050)<br>Šalát zo surovej zeleniny (24.066)<br>Voda s ovocným sirupom na báze fruktózy (1.027) |                                                                                                    |        | 4, 7, 9<br>1<br>1, 3, 7    |                              | 250<br>70<br>120<br>250<br>100<br>125<br>250 | Odhlásené 31.8.2018<br>Prihlásiť<br>(do 3.9.2018 13:00) | ] 7. b) |

- 6. Zobrazí sa **"Jedálny lístok"**, v ktorom **sa medzi** jednotlivými **týždňami pohybujeme** klikaním na **šípku vľavo (6.a**) alebo **šípku vpravo (6.b**)
- 7. a) Kliknutím na tlačidlo "Zrušiť" sa odhlásime zo stravy
  - b) Kliknutím na tlačidlo "Prihlásiť" sa prihlásime na stravu pozn.: pri danom tlačidle máme uvedené, do kedy sa môžeme odhlásiť/prihlásiť

## Nezrovnalosti konzultovať s vedúcou ŠJ (p. Zuzanou Budovou) na t.č. 037/7922055